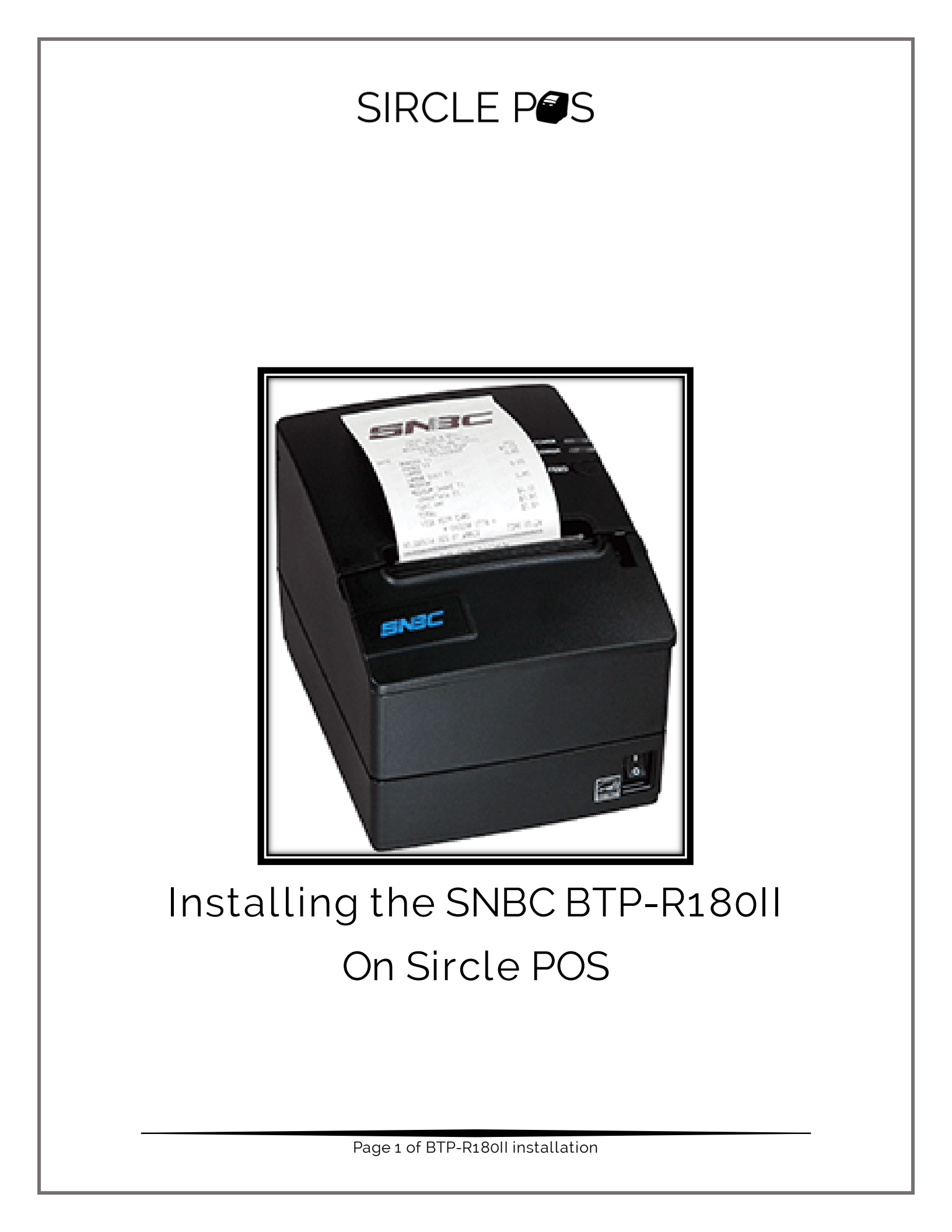

\* To configure this printer for your Sircle POS, you will need Windows computer \*

- 1. Download ByNetWinConfig Tool
  - <u>https://sirclepos.squarespace.com/s/BYNetWinConfigV3\_10.z</u>
     <u>ip</u>
- 2. Extract the contents of the zip file

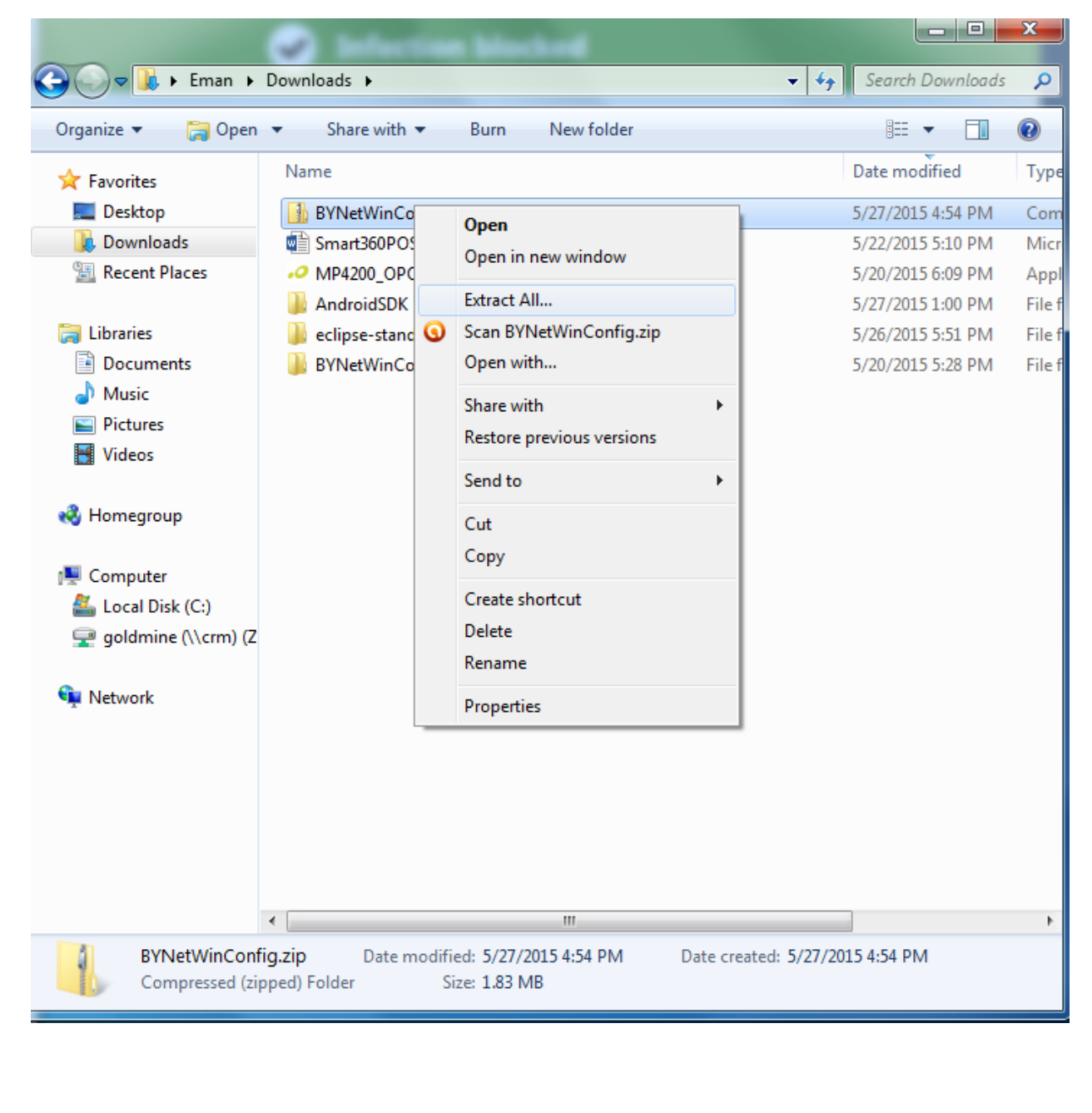

Page 2 of BTP-R180II installation

3. Once extracted, go into the folder and run the BYNetWinconfig.exe

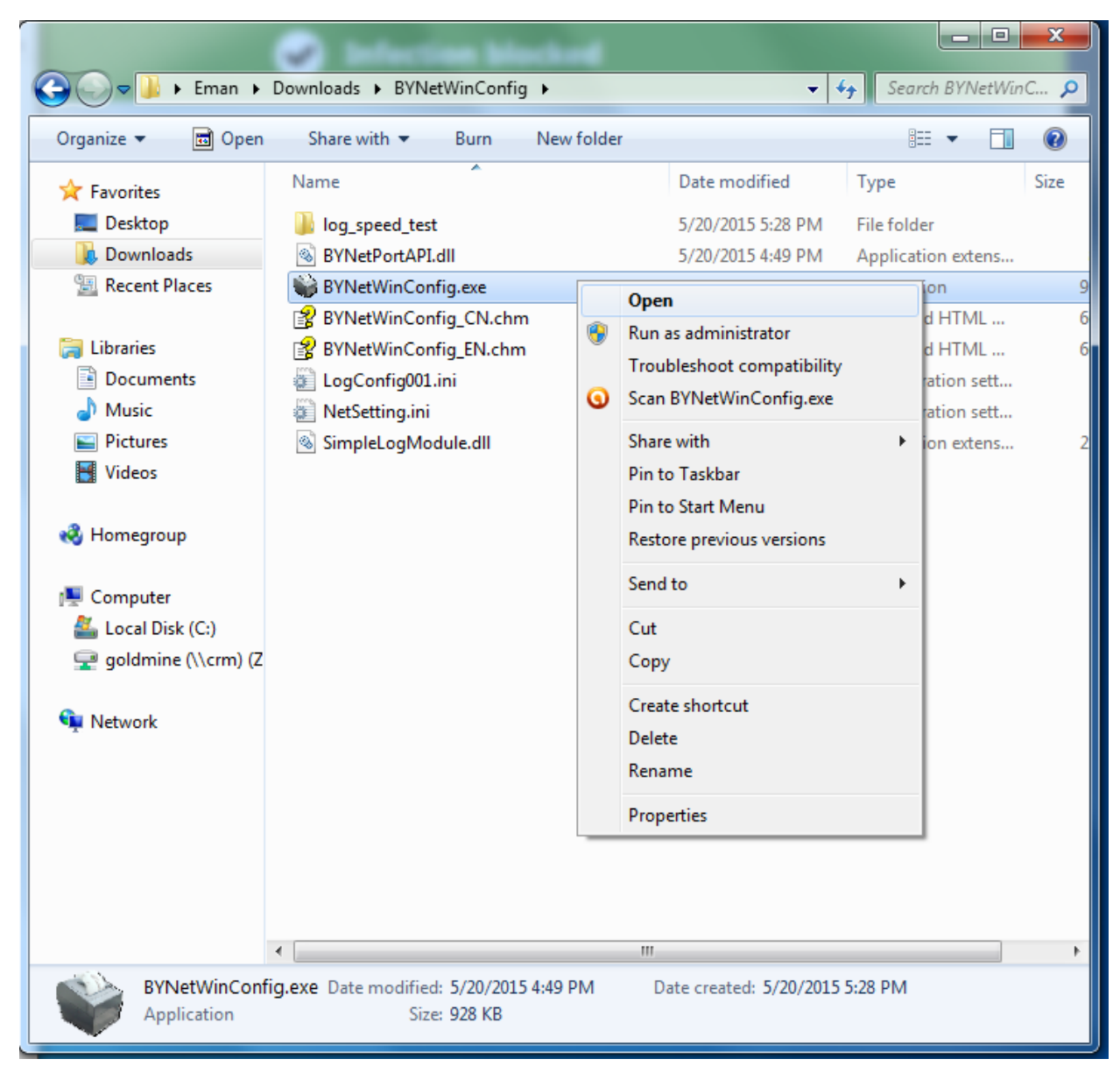

Page 3 of BTP-R180II installation

| 4. Open I       | Protocol Operation | n(O)                                 |
|-----------------|--------------------|--------------------------------------|
| Net WinConfig 1 | ōol V3.10          |                                      |
| Name            | IP                 | MAC 简体中文 English                     |
|                 |                    | Protocol Operation( <u>O</u> )       |
|                 |                    | Search Printers( <u>S</u> )          |
|                 |                    | Wireless Parameter Setting( <u>M</u> |
|                 |                    | IP Parameter Setting( <u>l</u> )     |
|                 |                    | Interface Firmware Update(U          |
|                 |                    | Printer Status( <u>C</u> )           |
|                 |                    | Print Test Page( <u>P</u> )          |
|                 |                    | Reboot Device( <u>R</u> )            |
|                 |                    | Exit(E)                              |

Page 4 of BTP-R180II installation

5. Make sure IPv4 and UDP (Inter-segment) are selected then click OK

| BYNet WinCo   | Select protocol                                                                                                    | $\mathbf{x}$                             |
|---------------|----------------------------------------------------------------------------------------------------|------------------------------------------|
| Name          | 1. Please select IP protocol type:      IPv4      IPv6     2. Please select protocol to search and configure printers:     OUDP | English<br>on( <u>Q</u> )                |
|               | Support JK-E01, JK-E02, JK-W01 and JK-W03 OUDP (Inter-segment)                                                                  | s( <u>S)</u>                             |
|               | Support JK-E02(FV2.010 or above), JK-E04, JK-E05 and JK-W03                                                                     | Setting( <u>W</u> )<br>tting( <u>I</u> ) |
|               | OUDP and IPX/SPX<br>Support JK-E01, JK-E02, JK-W01 and JK-W03                                                                   | Jpdate( <u>U</u> )                       |
|               | OMulticast<br>Support JK-W03                                                                                                    | ( <u>C</u> )                             |
|               | 3. Please specify ip address range:  No Yes Support JK-E01, JK-E02, JK-W01 and JK-W03 Start:                                    | e( <u>P)</u><br>( <u>R)</u>              |
| After searche | End:<br>OK( <u>O</u> )<br>Return( <u>R</u> )                                                                                    |                                          |

Page 5 of BTP-R180II installation

6. Now click Search Printers. The printer will show up to the left. Click OK.

| BYN   | et WinConfig Tool | V3.10           |                                   | ×                                      |
|-------|-------------------|-----------------|-----------------------------------|----------------------------------------|
|       | Name              | IP              | MAC                               | 简体中文 English                           |
| 1     | BTP-R180II        | 10.0.0.61       | 00134                             | Protocol Operation( <u>O</u> )         |
|       |                   |                 | BYNetWinConfig                    | Wireless Parameter Setting( <u>W</u> ) |
|       |                   |                 | Search printer completely!        | IP Parameter Setting( <u>I</u> )       |
|       |                   |                 |                                   | Interface Firmware Update(U)           |
| _     |                   |                 |                                   | Printer Status( <u>C</u> )             |
|       |                   |                 |                                   | Print Test Page( <u>P</u> )            |
|       |                   |                 |                                   | Reboot Device( <u>R</u> )              |
| •     |                   |                 | 4                                 | Exit( <u>E</u> )                       |
| After | searched device   | s,please select | the device before other operation | l.                                     |

THE PRINTER WILL INITIALLY HAVE AN IP ADDRESS WHICH DOES NOT MATCHES YOUR NETWORK NEXT FEW STEPS WE WILL FIX THIS

#### 7. Select the printer and then click IP Parameter Setting

| BYNet WinConfig Tool  | V3.10                          |                       | ×                                      |
|-----------------------|--------------------------------|-----------------------|----------------------------------------|
| Name                  | IP                             | MAC                   | 简体中文 English                           |
| 1 BTP-R180I           | 10.0.0.61                      | 00134                 | Protocol Operation( <u>O</u> )         |
|                       |                                |                       | Search Printers( <u>S</u> )            |
|                       |                                |                       | Wireless Parameter Setting( <u>W</u> ) |
|                       |                                |                       | IP Parameter Setting(I)                |
|                       |                                |                       | Interface Firmware Update(U)           |
|                       |                                |                       | Printer Status( <u>C</u> )             |
|                       |                                |                       | Print Test Page( <u>P</u> )            |
|                       |                                |                       | Reboot Device( <u>R</u> )              |
| < <u> </u>            |                                | +                     | Exit(E)                                |
| After searched device | es,please select the device be | fore other operation. |                                        |

Page 7 of BTP-R180II installation

8. Make sure that Dynamic IP Address(DHCP) is selected then click ok

|                  | Network parameter setting                   | 9                   |                  |                 |          | V C | eed_test                |  |  |  |
|------------------|---------------------------------------------|---------------------|------------------|-----------------|----------|-----|-------------------------|--|--|--|
| BYNet WinConfig  | Oynamic IP Addres                           | ss(DHC              | P)               |                 |          |     |                         |  |  |  |
| Name             | DHCP Tim                                    | eout:               | 90               |                 | s        |     | Fnglish                 |  |  |  |
| 1 BTP-R180       | -CFixed IP Address                          |                     |                  |                 |          |     |                         |  |  |  |
|                  | IP Address:                                 | 10                  | 0                | 0               | 61       |     | eration( <u>O</u> )     |  |  |  |
|                  | Subnet Mask:                                | 255                 | 255              | 255             | 0        |     | nters( <u>S)</u>        |  |  |  |
|                  | Gateway Address:                            | 10                  | 0                | 0               | 1        |     | ter Setting( <u>W</u> ) |  |  |  |
|                  | PING<br>IPv6 Assignment Method :            |                     |                  |                 |          |     |                         |  |  |  |
|                  | IPv6 address :                              |                     |                  |                 |          | /   | ire Update( <u>U)</u>   |  |  |  |
|                  | Create Password<br>New Pass                 | word:               |                  |                 |          |     | atus( <u>C)</u>         |  |  |  |
|                  | New Password A                              | gain:               |                  |                 |          |     | Page( <u>P)</u>         |  |  |  |
|                  | Configure Print por<br>New Print            | t<br>Port:          | 9100             |                 |          |     | wice( <u>R</u> )        |  |  |  |
| <                | □ Restore Default Co<br>□ JK-E05 turn on an | onfigura<br>alarm v | tion<br>when the | e net wi        | e is out |     | Ξ)                      |  |  |  |
| After searched d | <u> </u>                                    |                     | R                | eturn( <u>R</u> |          |     | 5128: 920 KD            |  |  |  |
|                  | 1                                           |                     |                  |                 |          |     | _1                      |  |  |  |

Page 8 of BTP-R180II installation

#### 9. Now click Reboot Device

|   | Name       | IP        | MAC   | 简体中文 English                           |
|---|------------|-----------|-------|----------------------------------------|
| 1 | BTP-R180II | 10.0.0.61 | 00134 |                                        |
|   |            |           |       | Protocol Operation( <u>O</u> )         |
|   |            |           |       | Search Printers(S)                     |
|   |            |           |       | Wireless Parameter Setting( <u>W</u> ) |
|   |            |           |       | IP Parameter Setting(I)                |
|   |            |           |       | Interface Firmware Update(U)           |
|   |            |           |       | Printer Status( <u>C</u> )             |
|   |            |           |       | Print Test Page(P)                     |
|   |            |           |       | Reboot Device( <u>R</u> )              |
| • |            |           | 4     | Exit( <u>E</u> )                       |

Page 9 of BTP-R180II installation

10. After printer feeds paper, click Search Printers again.

| BYN  | let WinConfig Tool V | 3.10                            |                  | $\times$                               |
|------|----------------------|---------------------------------|------------------|----------------------------------------|
|      | Name                 | IP                              | MAC              | 简体由文 English                           |
| 1    | BTP-R180II           | 10.0.0.61                       | 00134            |                                        |
|      |                      |                                 |                  | Protocol Operation( <u>O</u> )         |
|      |                      |                                 |                  | Search Printers( <u>S</u> )            |
|      |                      |                                 |                  | Wireless Parameter Setting( <u>W</u> ) |
|      |                      |                                 |                  | IP Parameter Setting( <u>I</u> )       |
|      |                      |                                 |                  | Interface Firmware Update(U)           |
|      |                      |                                 |                  | Printer Status( <u>C</u> )             |
|      |                      |                                 |                  | Print Test Page( <u>P</u> )            |
|      |                      |                                 |                  | Reboot Device( <u>R</u> )              |
| •    | III                  |                                 | 4                | Exit(E)                                |
| Afte | r searched devices   | please select the device before | other operation. |                                        |

TAKE NOTE OF THE IP ADDRESS TO INPUT INTO SIRCLE POS IT SHOULD NOW MATCH YOUR NETWORK

Page 10 of BTP-R180II installation

#### 11. Click settings button on upper right (assuming you are now logged on)

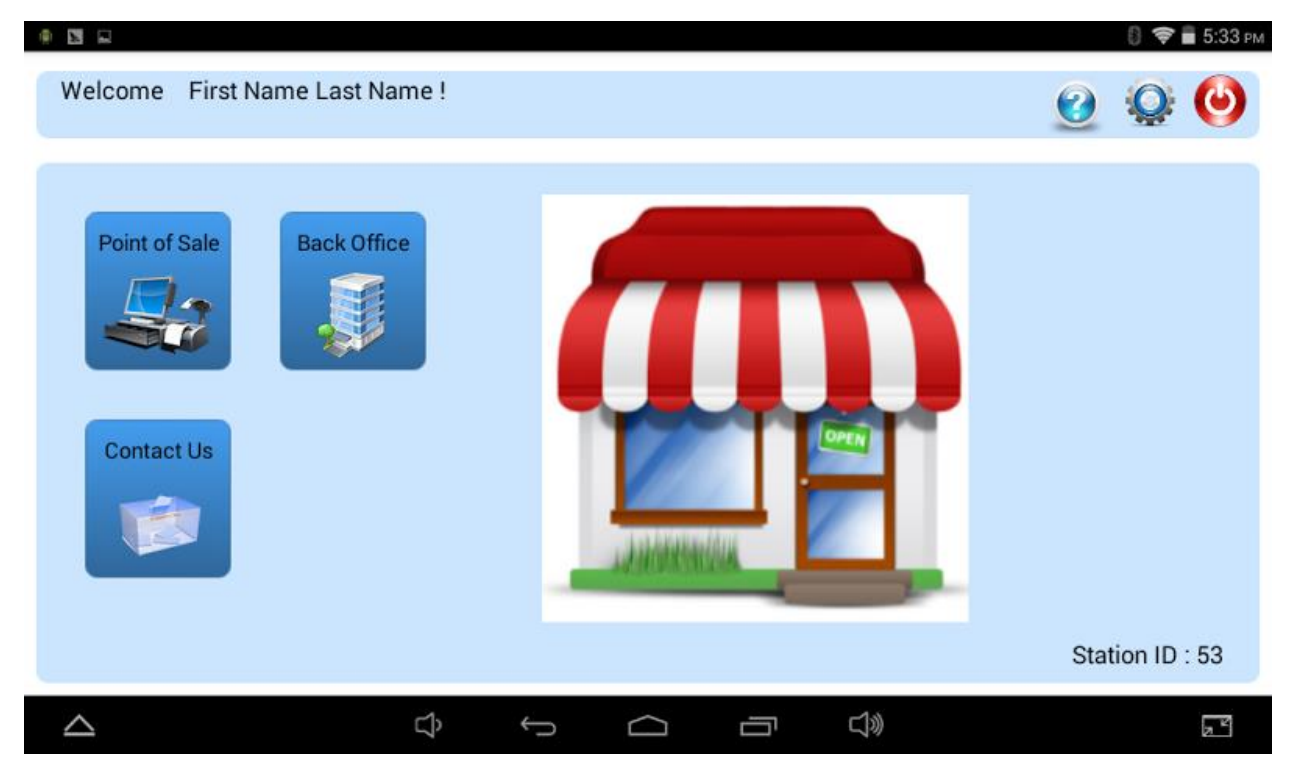

Page 11 of BTP-R180II installation

#### 12. Now click Printer Setup

| Application Setup Printer Setup Payment Device Setup ADMINISTRATOR Payment Processing Database Settings Print Last Z-Out Report Print X-Out Report | JENERAL                 |
|----------------------------------------------------------------------------------------------------|-------------------------|
| Printer Setup ADMINISTRATOR Payment Processing Database Settings Print Last Z-Out Report C C C C C C C C C C C C C C C C C C C                     | Application Setup       |
| Payment Device Setup ADMINISTRATOR Payment Processing Database Settings Print Last Z-Out Report Print X-Out Report                                 | Printer Setup           |
| ADMINISTRATOR Payment Processing Database Settings Print Last Z-Out Report Print X-Out Report                                                      | Payment Device Setup    |
| Payment Processing Database Settings Print Last Z-Out Report Print X-Out Report                                                                    | ADMINISTRATOR           |
| Database Settings Print Last Z-Out Report Print X-Out Report                                                                                       | Payment Processing      |
| Print Last Z-Out Report<br>Print X-Out Report                                                                                                    | Database Settings       |
| Print X-Out Report                                                                                                    | Print Last Z-Out Report |
|                                                                                                    | Print X-Out Report      |
|                                                                                                    | ц,                      |
|                                                                                                    |                         |
|                                                                                                    |                         |
|                                                                                                    |                         |
|                                                                                                    |                         |
|                                                                                                    |                         |

Page 12 of BTP-R180II installation

#### 13. Now click on Printer Type to flip the switch to on

| Printer Type<br>None                                           |                                                    |                                           | 0                       |
|----------------------------------------------------------------|----------------------------------------------------|-------------------------------------------|-------------------------|
| Choose Bluetooth Printer                                       |                                                    |                                           |                         |
| Click to Print Test Page<br>Before testing, press the feed but | ion on the printer. After pressing this button the | printer will print a blank page and the c | ash register will open. |
| Printer Type                                                   |                                                    |                                           | 0                       |
| IP Address of Wifi Printer                                     |                                                    |                                           |                         |
|                                                                |                                                    |                                           |                         |
|                                                                |                                                    |                                           |                         |
|                                                                |                                                    |                                           |                         |
| 2                                                              |                                                    |                                           |                         |
|                                                                |                                                    |                                           |                         |
|                                                                |                                                    |                                           |                         |
|                                                                |                                                    |                                           |                         |
|                                                                |                                                    |                                           |                         |
|                                                                |                                                    |                                           |                         |
|                                                                |                                                    |                                           |                         |
|                                                                |                                                    |                                           |                         |
|                                                                |                                                    |                                           |                         |
|                                                                |                                                    |                                           |                         |
|                                                                |                                                    |                                           |                         |
|                                                                |                                                    |                                           |                         |
|                                                                |                                                    |                                           |                         |
|                                                                |                                                    |                                           |                         |
|                                                                |                                                    |                                           |                         |
|                                                                |                                                    |                                           |                         |
|                                                                |                                                    |                                           |                         |
|                                                                |                                                    |                                           |                         |
|                                                                |                                                    |                                           |                         |

#### 14. Now click on IP Address of Wifi Printer

| Printer Type<br>None                                              |                           |                     |                        |                      | 0                        |
|-------------------------------------------------------------------|---------------------------|---------------------|------------------------|----------------------|--------------------------|
| Choose Bluetooth Printer                                          |                           |                     |                        |                      |                          |
| Click to Print Test Page<br>Before testing, press the feed buttor | i on the printer. After p | ressing this button | the printer will print | a blank page and the | cash register will open. |
| Printer Type<br>Wifi                                              |                           |                     |                        |                      |                          |
| IP Address of Wifi Printer                                        |                           |                     |                        |                      |                          |
|                                                                   |                           |                     |                        |                      |                          |
|                                                                   |                           |                     |                        |                      |                          |
|                                                                   |                           |                     |                        |                      |                          |
| 2                                                                 | Ц,                        | τ C                 |                        | 」<br>》               |                          |
|                                                                   |                           |                     |                        |                      |                          |
|                                                                   |                           |                     |                        |                      |                          |
|                                                                   |                           |                     |                        |                      |                          |
|                                                                   |                           |                     |                        |                      |                          |
|                                                                   |                           |                     |                        |                      |                          |
|                                                                   |                           |                     |                        |                      |                          |
|                                                                   |                           |                     |                        |                      |                          |
|                                                                   |                           |                     |                        |                      |                          |
|                                                                   |                           |                     |                        |                      |                          |
|                                                                   |                           |                     |                        |                      |                          |
|                                                                   |                           |                     |                        |                      |                          |
|                                                                   |                           |                     |                        |                      |                          |
|                                                                   |                           |                     |                        |                      |                          |
|                                                                   |                           |                     |                        |                      |                          |
|                                                                   |                           |                     |                        |                      |                          |
|                                                                   |                           |                     |                        |                      |                          |
|                                                                   |                           |                     |                        |                      |                          |

15. Now input the IP Address you took note of earlier and then click OK

|                                          |                     |                                            |                     |        |        |        |           |        |           |    |   |     |    |   |   |   | 8 | 😵 🖥 5:34 рм |
|------------------------------------------|---------------------|--------------------------------------------|---------------------|--------|--------|--------|-----------|--------|-----------|----|---|-----|----|---|---|---|---|-------------|
|                                          | Printe<br>None      | r Type                                     |                     | IP A   | ddres  | S      |           |        |           |    |   |     |    |   | Т |   |   |             |
|                                          |                     |                                            | h Print             | Pleas  | e type | the ip | adres     | s of w | ifi print | er |   |     |    |   |   |   |   |             |
|                                          | Click t<br>Before t | o Print Test<br>testing, press t<br>r Type | t Page<br>he feed I | 10.0.0 | 0.61   | Canad  |           |        |           |    |   | Ok  |    |   |   |   |   |             |
|                                          |                     |                                            |                     |        |        | Lance  | 2         |        |           |    |   | 118 |    |   |   |   |   | Ŷ           |
| 1                                        |                     | 2                                          | 3                   |        | 4      |        | 5         |        | 6         |    | 7 |     | 8  |   | 9 |   | 0 | ×           |
|                                          | @                   | #                                          | :                   | \$     |        | %      |           | &      |           | -  |   | +   |    | ( |   | ) |   | ←           |
| ~                                        | [<                  | <u>۱</u>                                   | =                   |        | *      |        | II        |        | '         |    | : |     | ;  |   | ! |   | ? | ~[<         |
| A                                        | BC                  | ,                                          | -                   | ,      |        |        |           |        |           |    |   |     |    |   | / |   |   | ٢           |
| $\ \ \ \ \ \ \ \ \ \ \ \ \ \ \ \ \ \ \ $ | 2                   |                                            |                     |        | Ĵ      |        | $\rangle$ |        | $\Box$    |    |   |     | J» |   |   |   |   |             |

Page 15 of BTP-R180II installation

16. On the point of sale side, when you ring an item up, scroll to the right where it has the Open Drawer button and click Kitchen Order.

|                               |                      |               |                          |     |                             |                               | U V 12.03 PM                          |
|-------------------------------|----------------------|---------------|--------------------------|-----|-----------------------------|-------------------------------|---------------------------------------|
| search                        | *                    |               | 0.00                     |     | С                           | Show Depar                    | Non-Tax De                            |
| # Qty Des                     | cription Price       | % Tax X       |                          | 2   | 3                           |                               |                                       |
| 1 1 00003@8.<br>Stockfish     | 59<br>Bits 8.59      | % (Tax) 🗙     | $\rightarrow$            | -   |                             | Tax1 Dept                     | Tax2 Dept                             |
|                               |                      |               | 4                        | 0   | •                           | Tax3Dept                      |                                       |
|                               |                      |               | 7                        | 8   | 9                           |                               |                                       |
|                               |                      |               | 00                       | 0   | +/-                         |                               |                                       |
|                               |                      |               | Non-Taxa<br>e Item       | abl | Kleenex                     | Tilapia -<br>Smoked<br>9.99   | Attieke -<br>Choice<br>5.99           |
| Quick Add Items               | 1 - Guest Customer   | Kitchen Order | Story                    |     | Shakpa - S<br>alone<br>3.59 | Plantain B<br>y Case<br>32.00 | FooFoo-F<br>atuku<br>2.50             |
| Subtotal<br>Tax<br>GrandTotal | 8.59<br>0.43<br>9.02 | PAY           | Cassava<br>Fresh<br>1.29 |     | Black Eyed<br>Peas<br>0.99  | Cocoa - Fr<br>esh<br>1.29     | Sweet Pota<br>toe 2<br>1,39           |
| $\bigtriangleup$              | ¢                    | t) (          |                          | Ē   | <b>J</b> »                  |                               | R R R R R R R R R R R R R R R R R R R |

#### Page 16 of BTP-R180II installation

17. After clicking Kitchen Order button, you will have the option to input a note, such as a customer requirement. Once you click OK it will print a note at your BTP-R180II.

| 9                                | 0 😵 🗮 12:1                                                                                                    | 0 рм |
|----------------------------------|----------------------------------------------------------------------------------------------------|------|
| search                           | Note Ppar Non-Tax De                                                                                                    |      |
| 1 1 00003@8.59<br>Stockfish Bits | Please write the requirment.                                                                                            |      |
|                                  | extra <u>crispy</u>                                                                                                    |      |
|                                  | Cancel                                                                                                    |      |
|                                  | frisky <b>crispy</b> crossly                                                                                            | Ŷ    |
| q w e                            | e <sup>3</sup> r <sup>4</sup> t <sup>5</sup> y <sup>6</sup> u <sup>7</sup> i <sup>8</sup> o <sup>9</sup> p <sup>4</sup> |      |
| a s                              | dfghjkl 🕂                                                                                                    |      |
| 순 z                              | x c v b n m ! ? 🏠                                                                                                    |      |
| ?123 ,                           | . 🦉 😌                                                                                                    | )    |
| $\bigtriangleup$                 |                                                                                                    |      |

Customer Name: 1 - Guest Customer Stockfish Bits 1.0 extra crispy

Page 17 of BTP-R180II installation